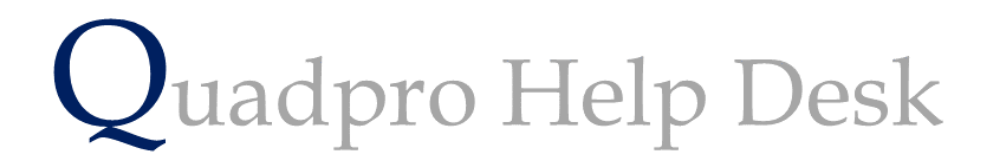

**Elements and Schedules of Rates** 

# **Elements & Schedule of Rates:**

Building elements and Schedule of Rates are key items in managing Planned Maintenance. Building Elements are assigned pre-defined costs for repair and replacement, and this is compiled into a Schedule of Rates.

A condition survey is carried out where each of these elements is inspected to ascertain their condition and life expectancy.

A planned maintenance program is then compiled for all the buildings showing when each element should be checked and repaired or replace completely.

These work items cane be carried out individually or grouped together and managed under a project or program of works.

Quadpro comes with its own Element list and Schedule of Rates.

#### **Elements:**

From the Quadpro Home Screen, select the **Maintenance > Elements** menu choice to display the Element list.

The element list contains the Elements and their associated Analysis Category. The Analysis Category determines how the data is collectively analysed and reported.

|                                         |              |       | 9:47 AM<br>Wednesday, 18 April 2018 Elements |
|-----------------------------------------|--------------|-------|----------------------------------------------|
| Ref Element                             | Active       | A.Cat | sis Category                                 |
| 001 Roof Type                           |              | 01    |                                              |
| 002 Roof Finish                         | $\checkmark$ | 01    |                                              |
| 005 Flashings                           | $\checkmark$ | 01    |                                              |
| 010 Fascias & Soffits                   | $\checkmark$ | 01    |                                              |
| 015 Above Ground Drainage - Rainwater   | $\checkmark$ | 11    |                                              |
| 020 Above Ground Drainage - Soil & Vent | $\checkmark$ | 11    |                                              |
| 030 External Wall Finish                | $\checkmark$ | 02    |                                              |
| 040 Windows                             | $\sim$       | 03    |                                              |
| 042 Window Cills                        | $\sim$       | 03    |                                              |
| 045 External Doors                      | $\checkmark$ | 03    |                                              |
| 050 External Surfaces                   | $\checkmark$ | 05    |                                              |
| 051 Misc. Ext Surfaces                  | $\checkmark$ | 05    |                                              |
| 055 Boundary Walls & Fences             | $\checkmark$ | 05    |                                              |
| 060 Communal Floor Finishes             | $\checkmark$ | 06    |                                              |
| 061 Communal Wall finishes              | $\checkmark$ | 06    |                                              |
| 062 Communal Ceiling Finishes           | $\checkmark$ | 06    |                                              |
| 067 Communal Doors                      | $\checkmark$ | 06    |                                              |
| 070 Communal Lifts                      | $\checkmark$ | 09    |                                              |
| 071 Communal Stairs                     | $\sim$       | 06    |                                              |
| 080 Communal Bathrooms                  |              | 06    |                                              |
| 081 Communal Kitchens                   |              | 06    |                                              |
| 082 Communal Laundry                    |              | 06    |                                              |
| 401 Sub main and distribution           |              | 10    |                                              |
| lements                                 |              | E:    | HH                                           |

### Viewing an Element:

To view an Element simply double click on a desired one to open the Element's information box.

| Element                                                    |        |
|------------------------------------------------------------|--------|
| ERef Element<br>010 Fascias & Soffits<br>Analysis Category |        |
| 1 Roofs                                                    |        |
| Notes                                                      | Active |
|                                                            | <<br>> |
| Save Cancel                                                | •      |

To change an Analysis Category, edit the number in the small Analysis Category box to the new number required. The Analysis Categories will appear on the left axis of the planned maintenance table.

# **Schedule of Rates:**

From the Home Screen select the **Maintenance > Rates** menu choice to display the Schedule of Rates.

|                   |                           | 10:17 A<br>Wednesday, 18    | 10:17 AM<br>Wednesday, 18 April 2018 |                 | Rates  |  |
|-------------------|---------------------------|-----------------------------|--------------------------------------|-----------------|--------|--|
| Ref Element       | Attribute St              | ds Programme WI             | Ty Code                              | Prog. Rate Unit | LC Act |  |
| 0001.01 Roof Type | Location/Type             | Information only            | N                                    | 0.00            | 999 🗹  |  |
|                   |                           |                             |                                      |                 |        |  |
| 0001.02 Roof Type | Storeys                   | Information only            | N                                    | 0.00            | 999 🗹  |  |
|                   |                           |                             |                                      | 0.00            | 0      |  |
| 0001.03 Roof Type | Timber                    | Information only            | N                                    | 0.00            | 999 🗹  |  |
|                   |                           |                             |                                      | 0.00            | 0      |  |
| 0001.04 Roof Type | Concrete                  | Information only            | N                                    | 0.00 Item       | 999 🗹  |  |
|                   |                           |                             |                                      | 0.00            | 0      |  |
| 0001.05 Roof Type | Stacks - Multiple Pots    | Fully refurbish and repoint | 0                                    | 160.00 Item     | 40 🗹   |  |
|                   |                           | Check and make good         |                                      | 0.00            | 5      |  |
| 0001.06 Roof Type | Parapets                  | Information only            | R                                    | 0.00            | 999 🗹  |  |
|                   |                           |                             |                                      | 0.00            | 0      |  |
| 0001.07 Roof Type | Conventional Pots         | Fully refurbish and repoint | N                                    | 230.00 Item     | 40 🗹   |  |
|                   |                           | Check and make good         |                                      | 0.00            | 5      |  |
| 0001.08 Roof Type | Copings                   | Information only            | R                                    | 0.00 Item       | 999 🗹  |  |
|                   |                           |                             |                                      | 0.00            | 0      |  |
| 0001.10 Roof Type | Chimney - Single Pot      | Full refurbish and repoint  | 0                                    | 180.00 Unit     | 40 🗹   |  |
|                   |                           | Check and make good         |                                      | 0.00            | 5      |  |
| 0001.11 Roof Type | Chimney - Multiple Pots 2 | Full refurbish and repoint  | 0                                    | 230.00 Unit     | 40 🗹   |  |
|                   |                           | Check and make good         |                                      | 0.00            | 5      |  |
| 0001.12 Roof Type | Chimney - Multiple 5 + Pc | Full refurbish and repoint  | 0                                    | 340.00 Unit     | 40 🗹   |  |
|                   |                           | Check and make good         |                                      | 0.00            | 5      |  |
| 0001.13 Roof Type | Chimney - Tall Brick      | Full Refurbishment & Repair | R                                    | 530.00 Item     | 40 🗹   |  |
| Chedule of Rates  |                           |                             |                                      |                 |        |  |

## View elements:

| Elements                                   |                           |
|--------------------------------------------|---------------------------|
|                                            |                           |
| 001 01 Roof Type                           | $\checkmark$              |
| 002 01 Roof Finish                         | $\checkmark$              |
| 005 01 Flashings                           |                           |
| 010 01 Fascias & Soffits                   |                           |
| 015 11 Above Ground Drainage - Rainwater   |                           |
| 020 11 Above Ground Drainage - Soil & Vent |                           |
| 030 02 External Wall Finish                |                           |
| 040 03 Windows                             |                           |
| 042 03 Window Cills                        |                           |
| 045 03 External Doors                      |                           |
| 050 05 External Surfaces                   |                           |
| 051 05 Misc. Ext Surfaces                  |                           |
| 055 05 Boundary Walls & Fences             |                           |
| 060 06 Communal Floor Finishes             |                           |
| 061 06 Communal Wall finishes              |                           |
| 062 06 Communal Ceiling Finishes           | $\checkmark$ $\checkmark$ |
| Add C: ere Active                          | All                       |
| E xit Print                                |                           |

### Updating Rates:

Rate need updating at least once a year to reflect changes in the cost of materials and labour. To update the rates, click on the 'Update Rates' box. The Update Element Costs screen is then displayed.

Once you have made sure that all users have backed up the data, select continue.

| Are all other users logged off or not using the<br>Schedule of Rates and Work Items<br>Have you backed up the data file? |                         | Please Confirm                                                  |
|----------------------------------------------------------------------------------------------------|-------------------------|-----------------------------------------------------------------|
| Have you backed up the data file?                                                                                        | Are all oth<br>Schedule | er users logged off or not using the<br>of Rates and Work Items |
| <b>Continue</b> Cancel                                                                                                   | Have you                | backed up the data file?                                        |
|                                                                                                    |                         | <b>Continue</b> Cancel                                          |

| Update Element Costs                    |         |        |      |     |   |
|-----------------------------------------|---------|--------|------|-----|---|
|                                         | Life    | e Cycl | e Ra | tes |   |
| Element                                 | 0       | N      | 0    | N   |   |
| Roof Type                               |         |        |      |     | ^ |
| Roof Finish                             |         |        |      |     |   |
| Flashings                               |         |        |      |     |   |
| Fascias & Soffits                       |         |        |      |     |   |
| Above Ground Drainage - Rainwater       |         |        |      |     |   |
| Above Ground Drainage - Soil & Vent     |         |        |      |     |   |
| External Wall Finish                    |         |        |      |     |   |
| Windows                                 |         |        |      |     |   |
| Window Cills                            |         |        |      |     |   |
| External Doors                          |         |        |      |     | ~ |
| Enter % Change, ie -0.5 or 4.3 in 'Char | nge' Co | olumn  |      |     |   |
| Last Update 00/00/00                    |         |        |      |     |   |
| Apply                                   | Cance   |        |      |     |   |

In this box you will have two sets of columns displayed under life cycle rates.

O = Cyclical of Overhaul rate:

This rate applies to what it would cost to repair an element every 5 year for example. Overhaul basically means what it would cost to repair a broken element such as a loose tile.

## N =

This rate is the renewal cost for the element group. For example if you have a 5% increase in the cost of replacing a roof, then this would need to be entered in the N column.

Once you have populated the information into the table, select apply to save your changes.

### **Individually Changing Rates of An Element:**

To individually change the Renewal and Cyclical rates of an element you will first need to go to the Schedule of Rates list.

Find the element that you wish to update individually and double click on it.

| 5 Quadpro v03.12. | 41                                                   |
|-------------------|------------------------------------------------------|
|                   | 11:27 AM<br>Wednesday, 18 April 2018 Rates           |
|                   |                                                      |
| Element           | Roof Finish    O02 Analyis Category 1 Scope Standard |
| Attribute         | 0002.01 Natural Slate                                |
|                   |                                                      |
| Programme W       | Renew with natural slate                             |
| Туре              | Renewal/Repl                                         |
| Code              |                                                      |
| Programme Rate    | £222.00                                              |
| Unit              | m2 •                                                 |
| Programme LC      | 60                                                   |
| Cyclical WI       | Attend to loose and damaged slates                   |
| Cyclical Rate     | £6.30                                                |
| Cyclical LC       | 10                                                   |
| Active            |                                                      |
| Factor            | 0.0                                                  |
| Cyclical Only     |                                                      |
|                   |                                                      |
|                   | Exit     Save                                        |
|                   |                                                      |
|                   |                                                      |

In this dialog box you will only need to update the 'Programme Rate' (for Renewal/ Replacement of the roof) and 'Cyclical Rate'. Whether the cost has increased or decreased, simply enter the new number in to reflect the change.

This option is the easiest way to make amendments to rates which only apply to one or two. If you need to make a change to all rates, please use the 'Update Rates' section.